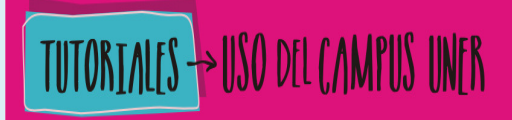

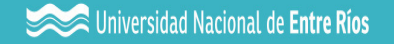

# ¿CÓMO ORGANIZAR UNA SERIE DE RECURSOS DE CONTENIDO EN UN "LIBRO"?

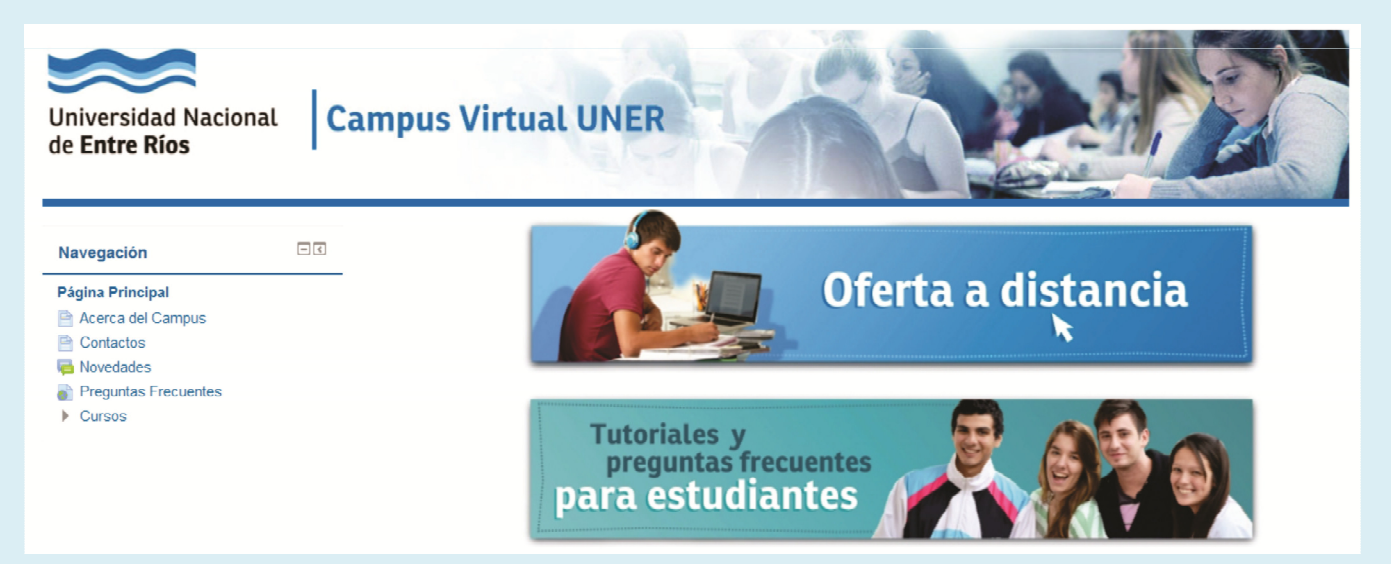

Iniversidad Nacional de Entre Ríos

# ¿En qué consiste el recurso "LIBRO"?

El libro nos permite crear un recurso multi-página con una estructura similar al de un libro electrónico. Además de ofrecer al alumnado

contenido textual podemos enriquecerlo con imágenes, vídeos y otros archivos multimedia.

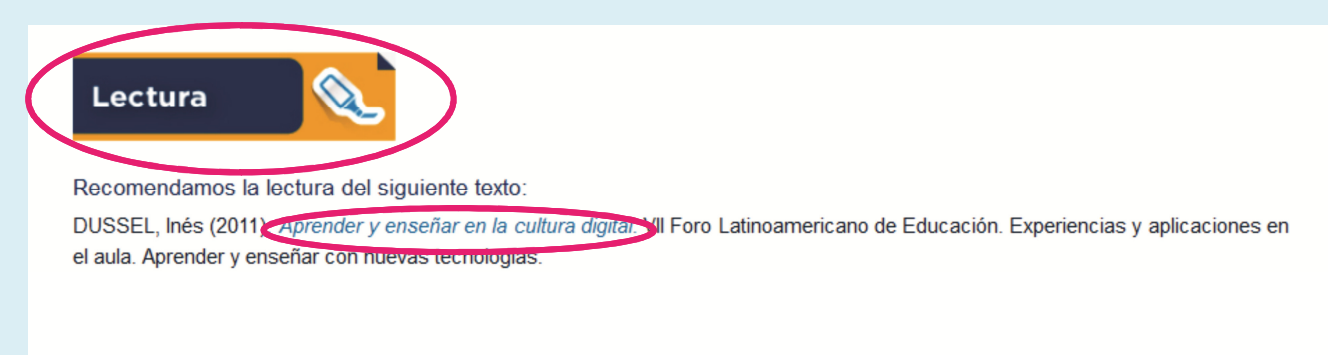

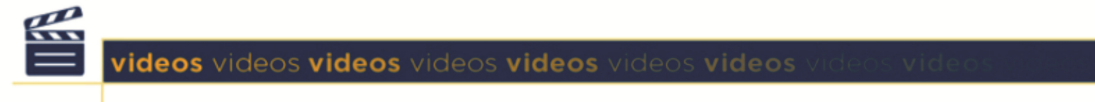

Lo invitamos a reflexionar junto con Burbules acerca de las nuevas formas de utilización de las TIC's en el aula, mirando los videos "Entrevista a Burbules", parte 1 y 2. Para ello presione aquí.

### TUTORIALES -> USO DEL CAMPUS UNER

Área de Educación a Distancia Secretaría Académica | Rectorado

Universidad Nacional de Entre Ríos

Las principales características del libro son:

 Constan de capítulos y subcapítulos.
 Éstos aparecen en una tabla de contenidos navegable, donde el alumnado puede desplazarse dentro del libro.

#### Tabla de contenidos

1 Las Tecnologías de Información Comunicación (TIC) en la enseñanza universitaria

2 Las características más importantes de las TIC

3 Los nuevos Entornos Virtuales de Enseñanza y Aprendizaje y su funcionalidad

4 Los usos del aula virtual

5 El aula virtual y la escritura

6 Los modos de construirnos en el aula

7 El equipo interdisciplinario en la construcción del AULA VIRTUAL

8 La comunicación visual del aula virtual (aportes del diseño gráfico)

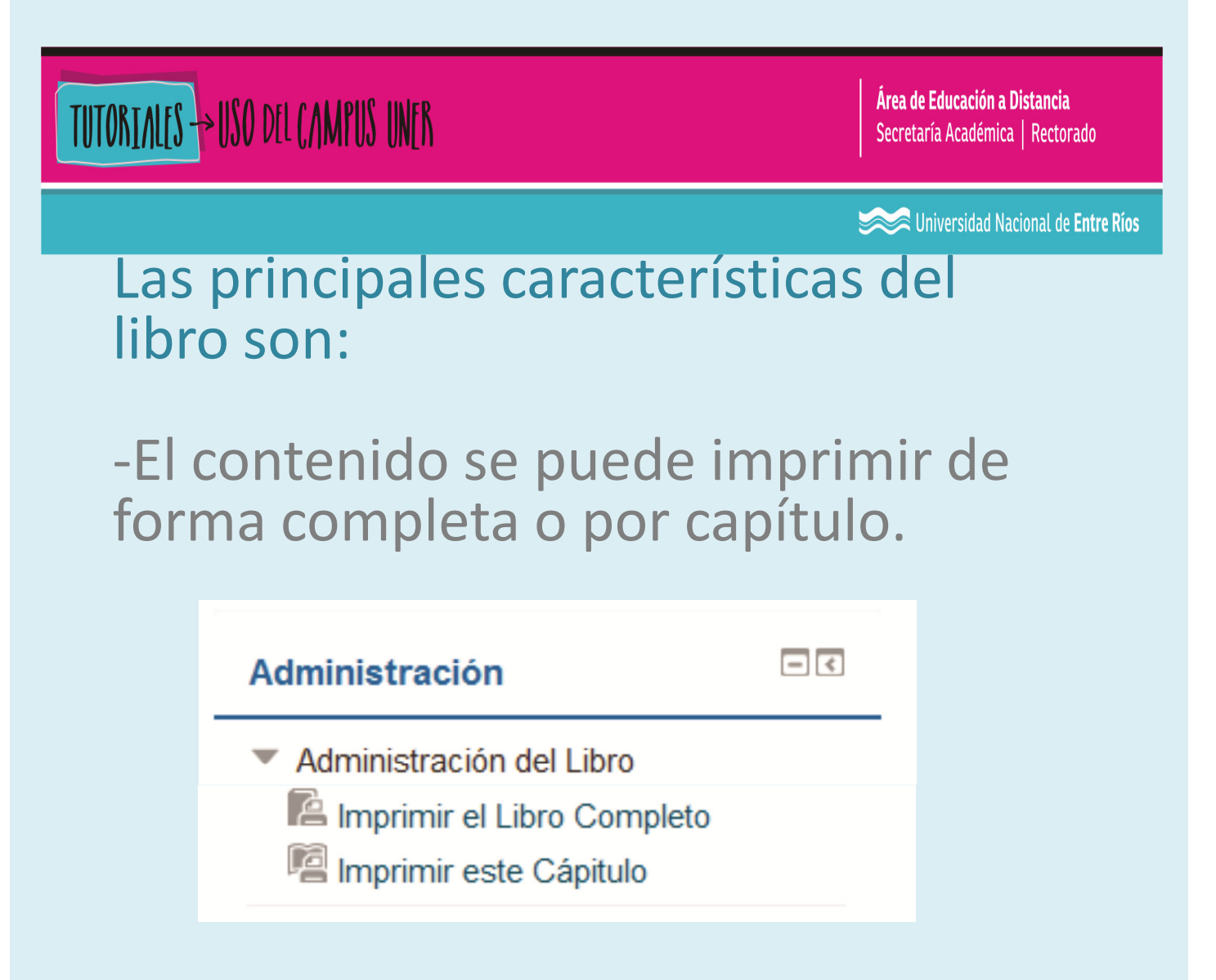

Permite la inserción de contenido multimedia (videos, animaciones...)
Aunque el módulo libro no es interactivo siempre tendremos la posibilidad de enlazar a otros recursos de Moodle como consultas, foros, etc.

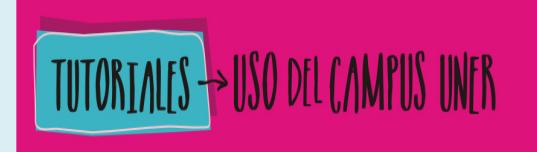

Section 2017 Section 2017 Secti

#### ¿Cómo configurar un "Libro"?

1. "Activar la edición" dentro del aula.

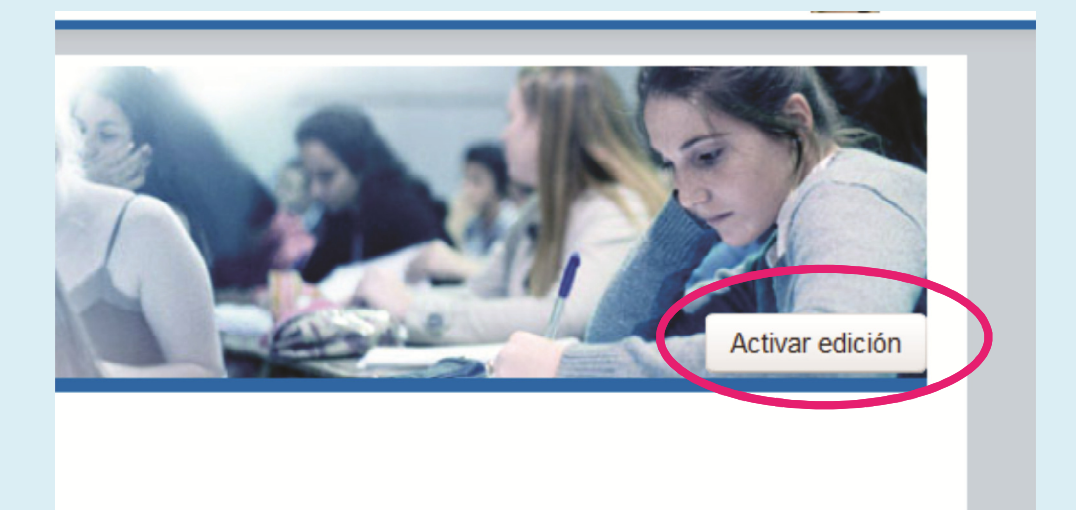

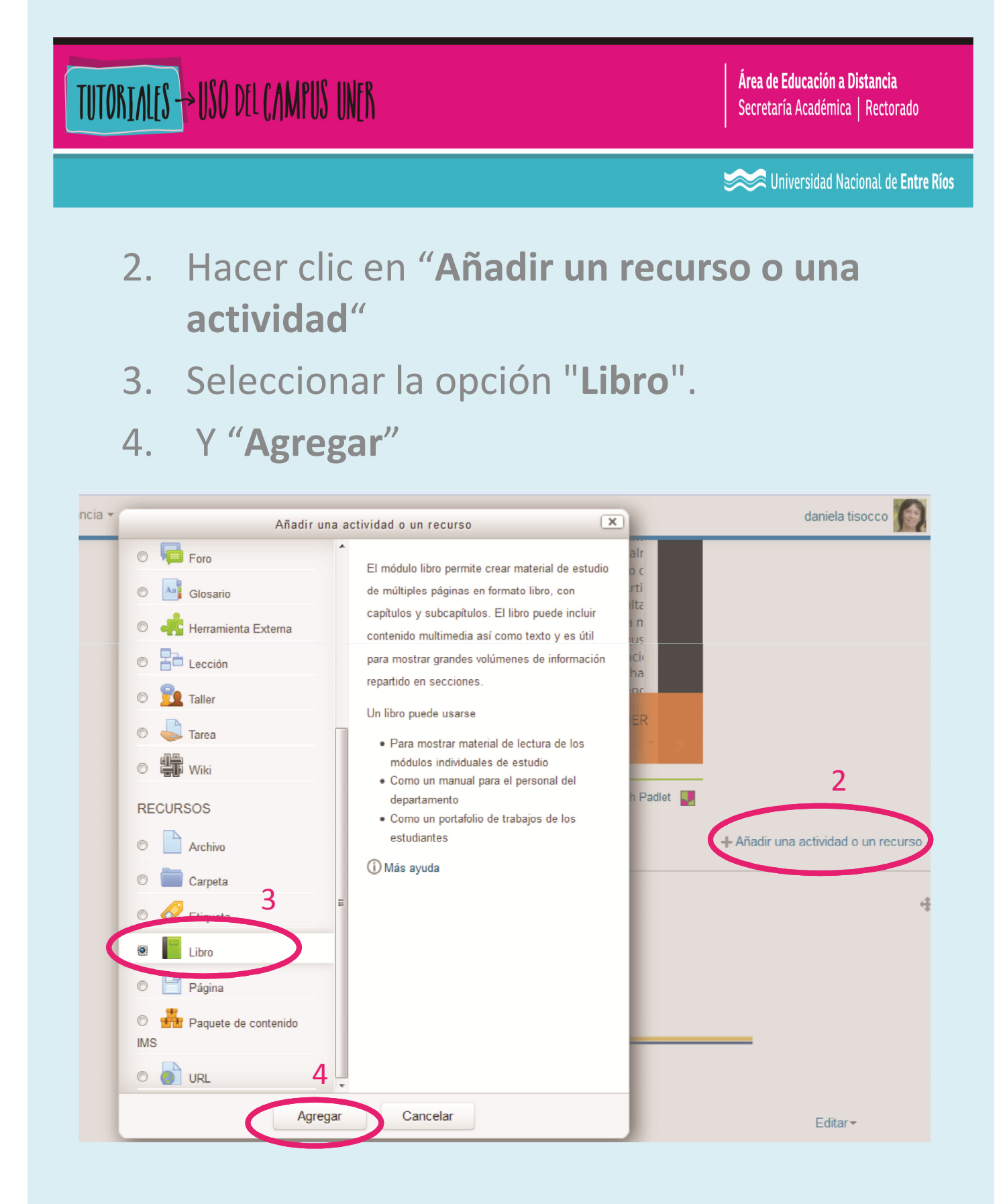

| T | <mark>utoriales</mark> -> USO del campus uner           | <b>Área de Educación a Distancia</b><br>Secretaría Académica   Rectorado |
|---|---------------------------------------------------------|--------------------------------------------------------------------------|
|   |                                                         | Section 2 Universidad Nacional de Entre Ríos                             |
| B | BLOQUE DE CONFIGURACIÓN D                               | EL "LIBRO"                                                               |
|   | Agregando Libro 💿                                       | Evoandir todo                                                            |
|   | ▶ General                                               | P Expandir todo                                                          |
|   | ▶ Apariencia                                            |                                                                          |
|   | Ajustes comunes del módulo                              |                                                                          |
|   | ▶ Restricciones de acceso                               |                                                                          |
|   |                                                         |                                                                          |
|   | Guardar cambios y regresar al curso Guardar cambios y n | Cancelar                                                                 |

Se desplegará un formulario que debemos completar para determinar la configuración del recurso.

Veamos los puntos importantes...

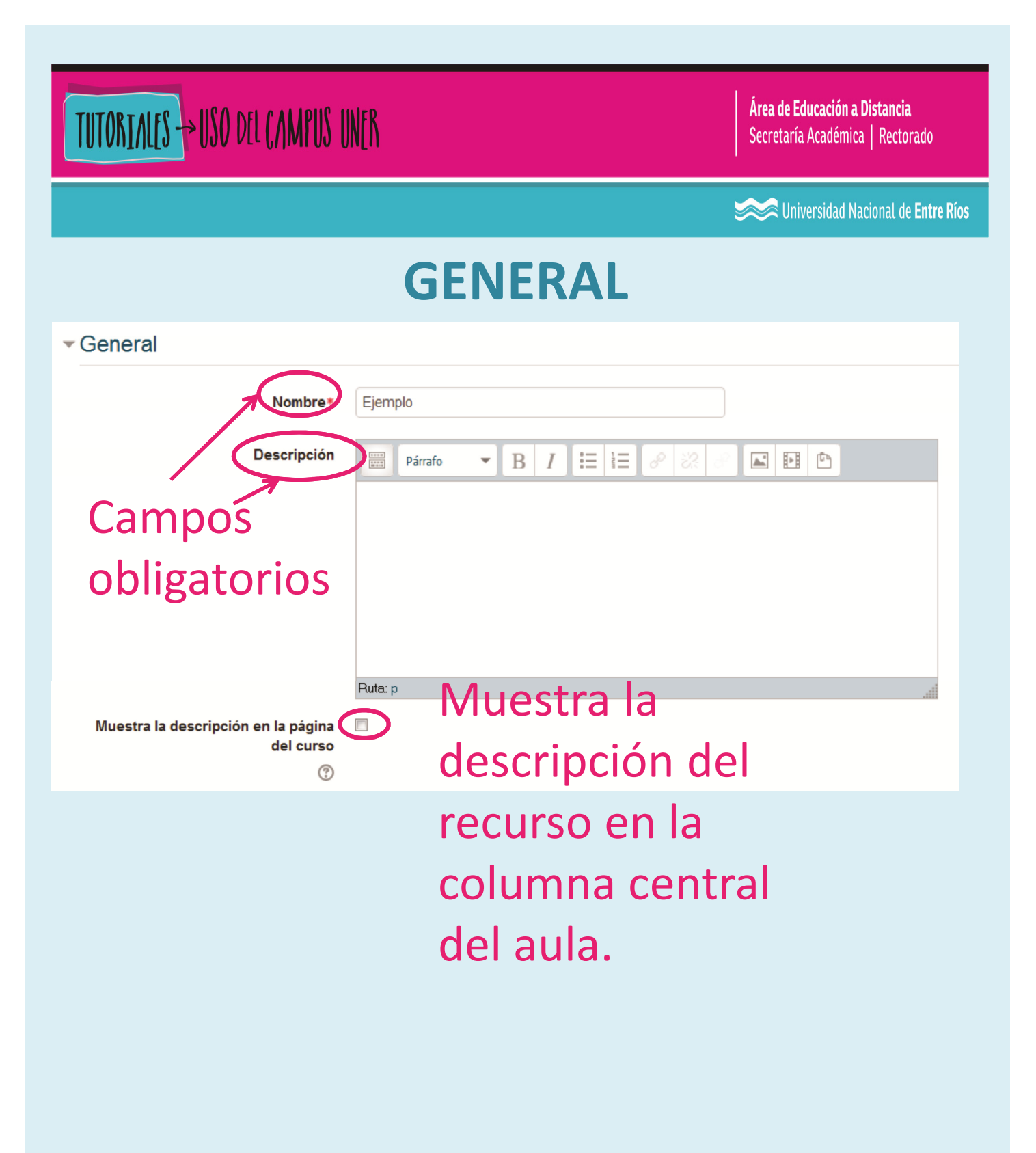

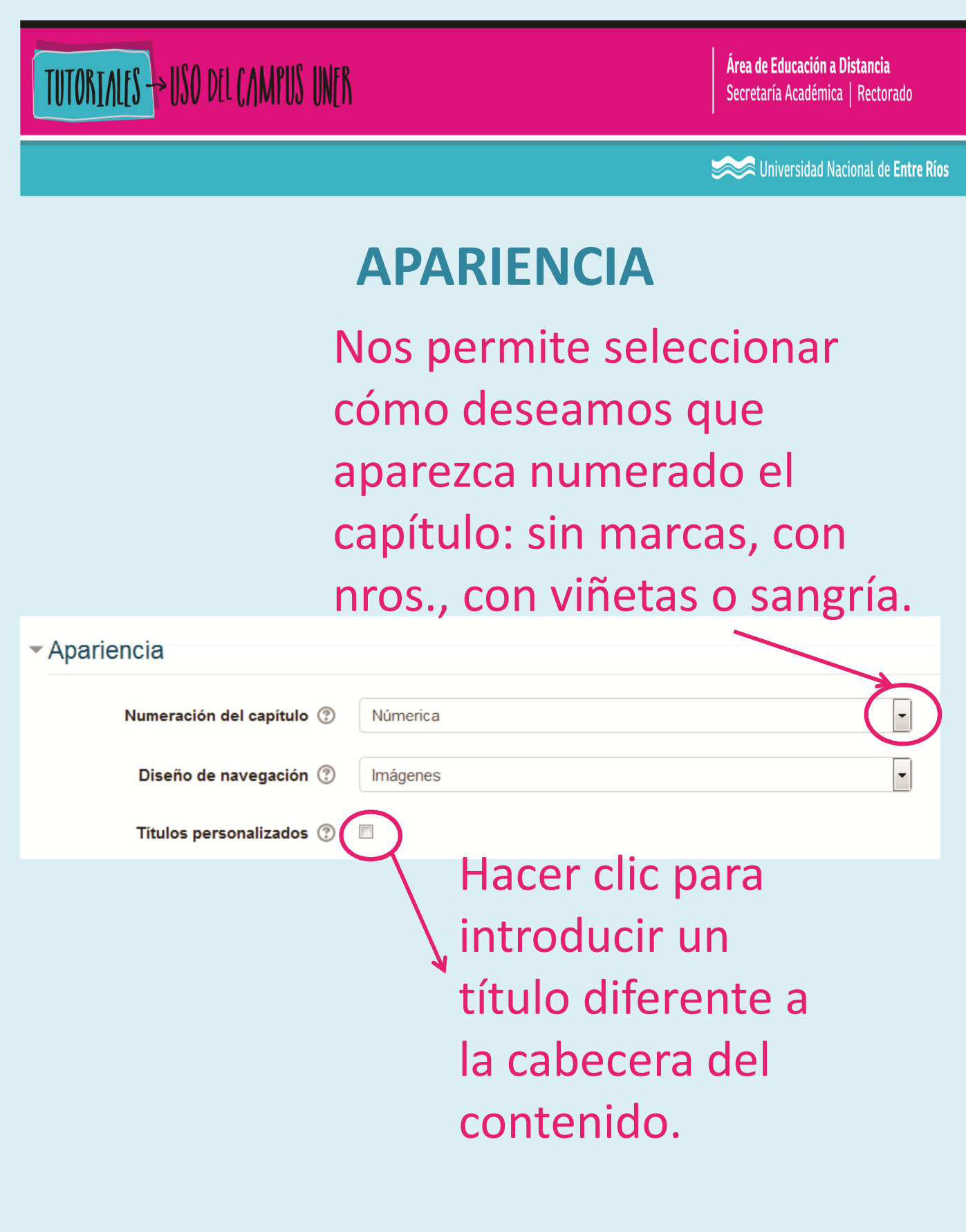

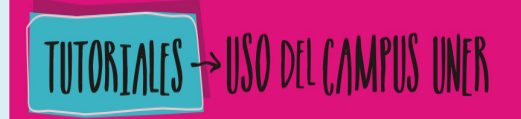

Sector State Nacional de Entre Ríos

### AJUSTES COMUNES DEL MÓDULO

### Podemos desde aquí seleccionar **"Mostrar**" u **"Ocultar**" el recurso.

| <ul> <li>Ajustes comunes del módulo</li> </ul> |         |            |
|------------------------------------------------|---------|------------|
| Visible                                        | Mostrar |            |
| Número ID 🕐                                    |         | $\bigcirc$ |

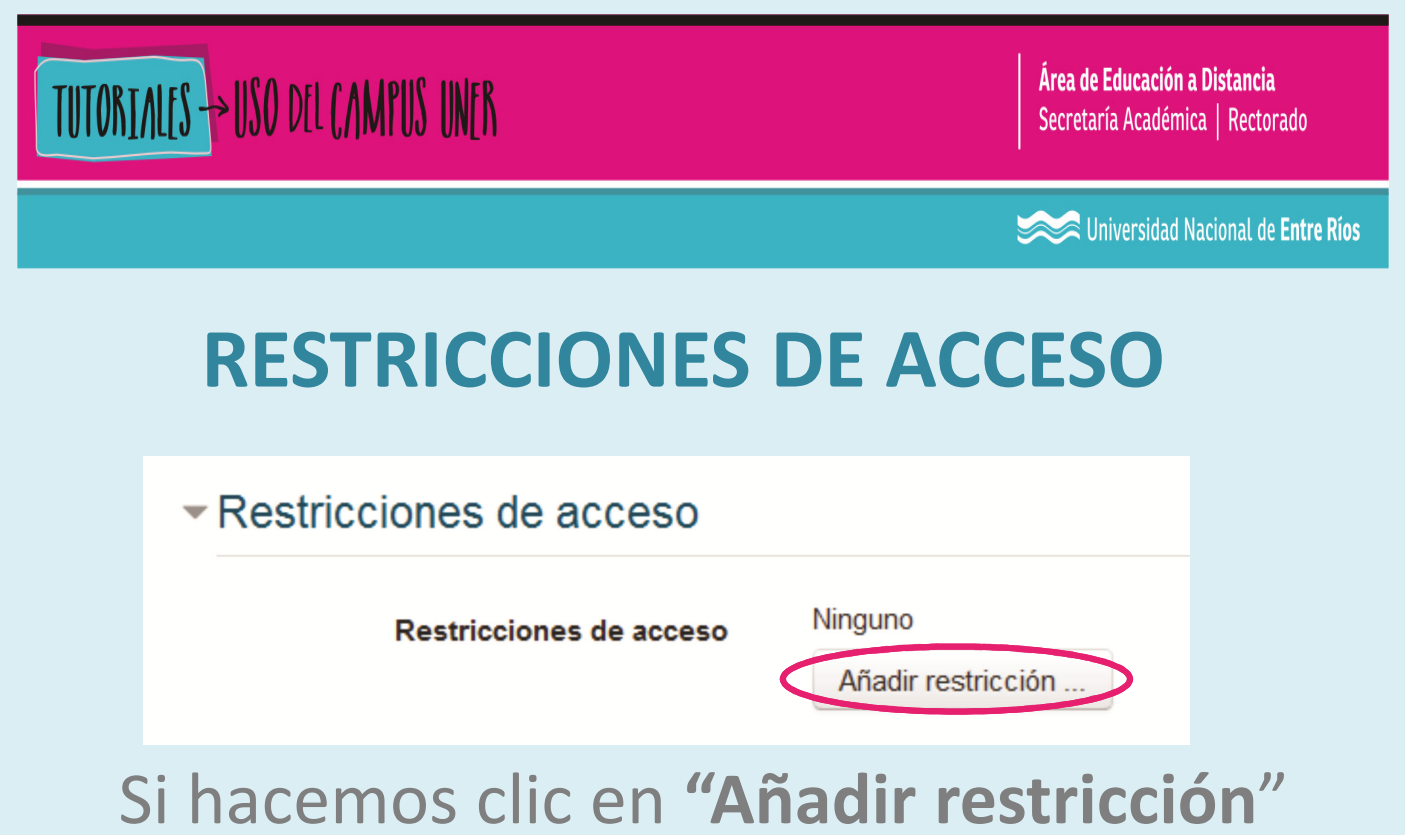

podemos elegir las condiciones que deberán cumplir los estudiantes para acceder al recurso:

| Añadir restricción      |                                                                                            |  |
|-------------------------|--------------------------------------------------------------------------------------------|--|
| Fecha                   | Prevenir el acceso hasta (o desde) una<br>fecha y hora predeterminada                      |  |
| Calificación            | Los alumnos deben lograr una calificación<br>específica.                                   |  |
| Grupo                   | Permitir sólo a estudiante que pertenezcan a<br>un determinado grupo o a todos los grupos. |  |
| Perfil de usuario       | Control de acceso basado en los campos<br>del perfil de usuario.                           |  |
| Conjunto de restriccion | Añadir un conjunto de restricciones que se deben aplicar en su conjunto.                   |  |
|                         | Cancelar                                                                                   |  |

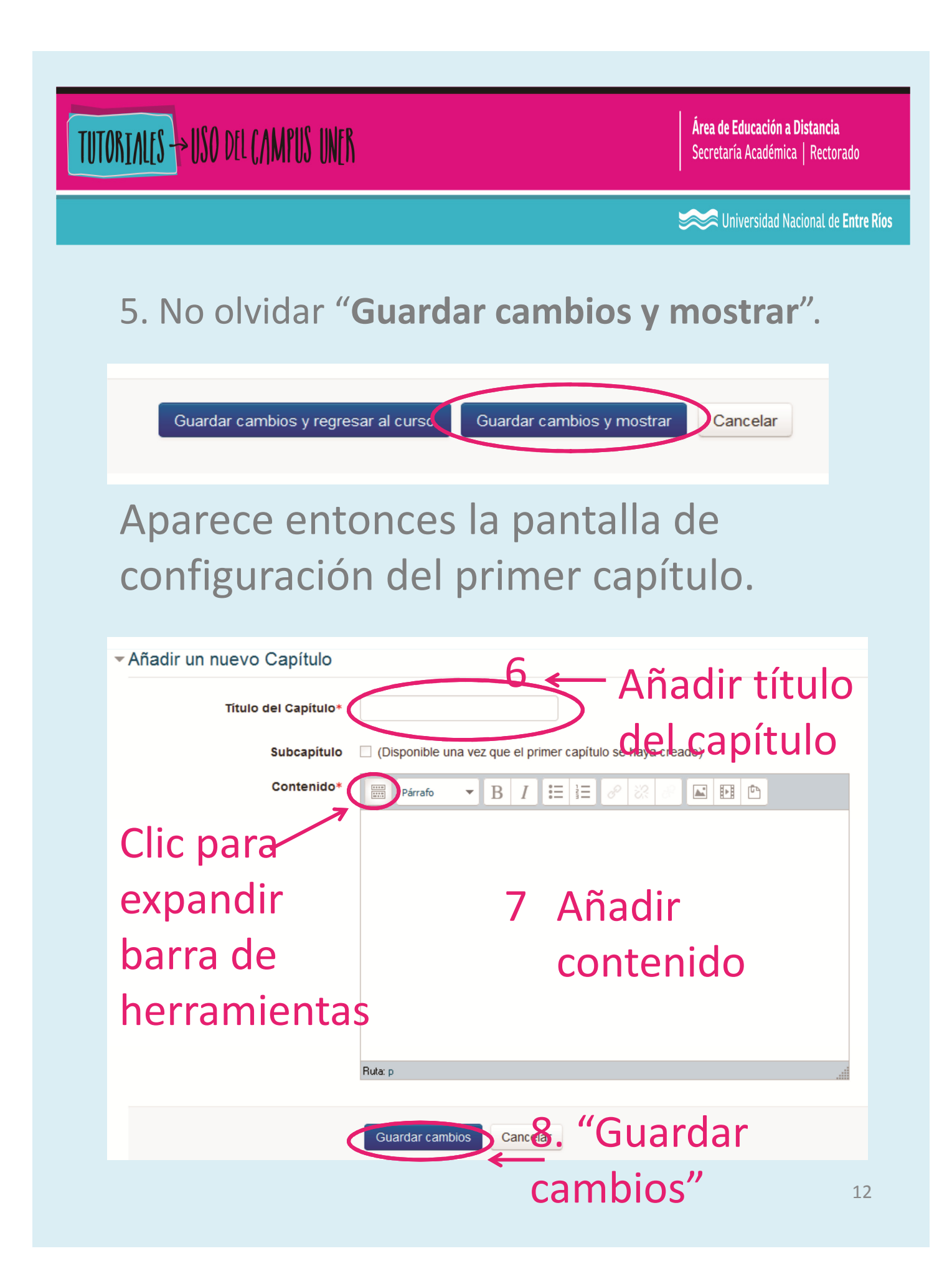

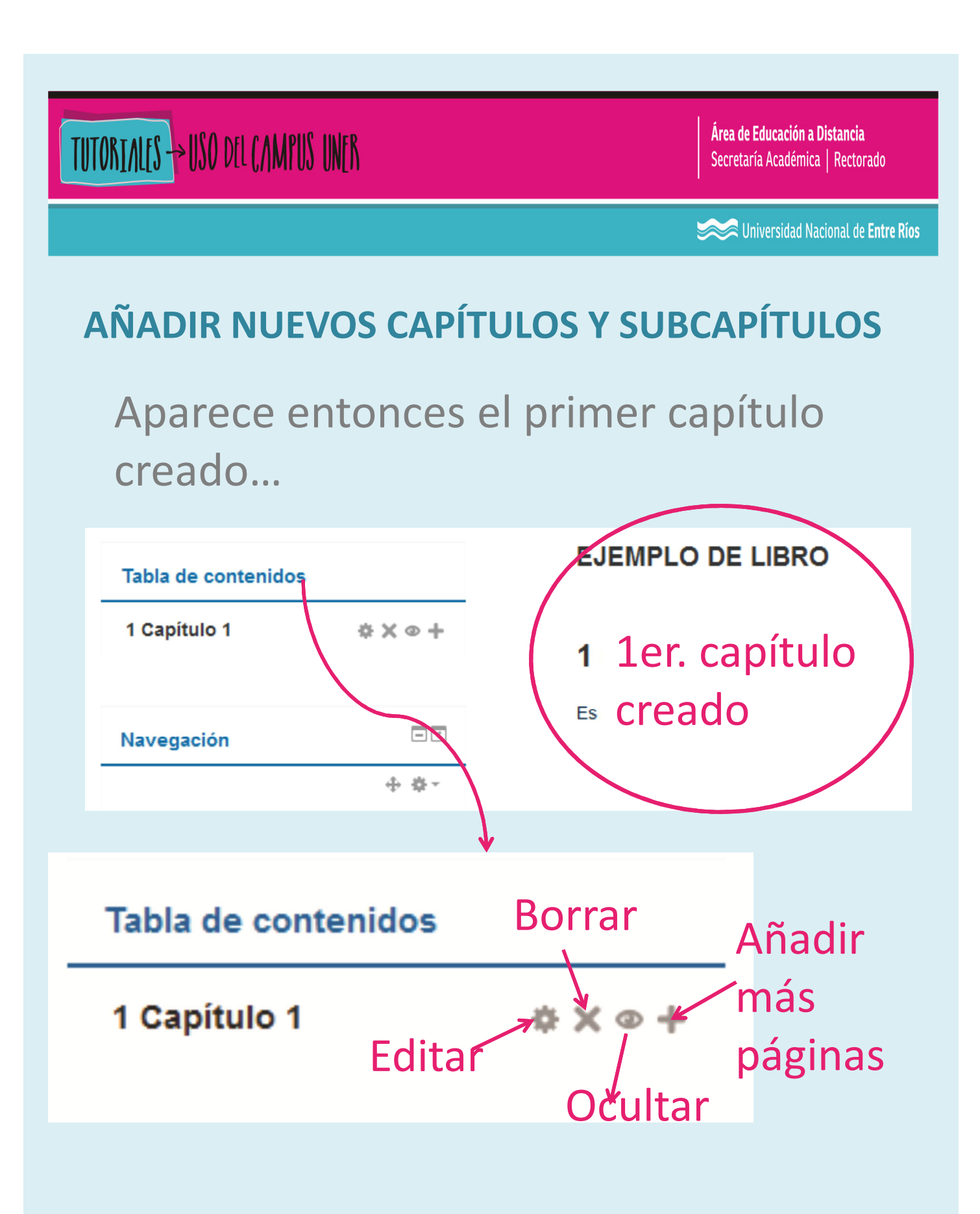

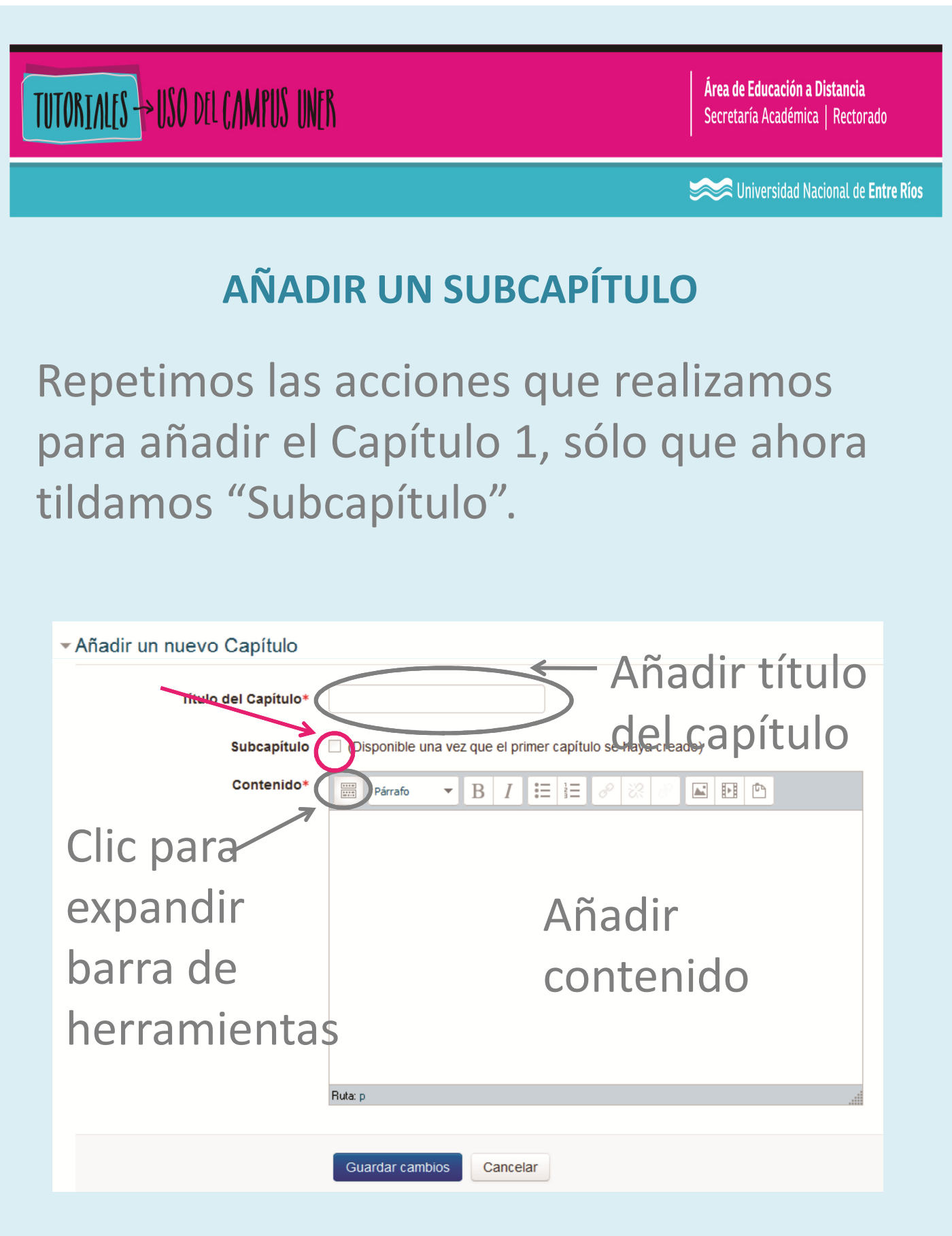

## TUTORIALES -> USO DEL CAMPUS UNER

Área de Educación a Distancia Secretaría Académica | Rectorado

Sector Content in the sector of the sector of the sector o

 $\triangleleft$ 

#### NAVEGACIÓN

Los capítulos y subcapítulos que se van creando aparecen en la tabla de contenidos.

Tabla de contenidos

Material de lectura básica

1 Las Tecnologías de Información Comunicación (TIC) en la enseñanza universitaria \$\phi \overline{\phi \times \verline{\phi}}\$

 universitaria

1 Las Tecnologías de Información Comunicación (TIC) en la enseña za

Para navegar por
las páginas de libro
se utilizan estas
flechas

#### **Bibliografía:**

Reutilización y adaptación de: Saorín Martínez, A. (2012) "Moodle 2.0. Manual del profesor".

TUTORIALES -> USO DEL CAMPUS UNER

**Área de Educación a Distancia** Secretaría Académica | Rectorado

Iniversidad Nacional de Entre Ríos

# BIBLIOGRAFÍA

Reutilización y adaptación de: "*Configuración de un libro en Moodle*", Publicado 10/02/2015. Disponible en: http://es.slideshare.net/cmfrancisca/configuracin-de-un-libro-en-moodle-44502363

## CONTACTO

Más Tutoriales y respuestas a Preguntas Frecuentes: <u>www.ead.uner.edu.ar</u>

Por problemas técnicos: ayudacampus@uner.edu.ar

#### Datos de contacto:

Área Educación a Distancia - Secretaría Académica – Rectorado – UNER

E-mail: virtual@uner.edu.ar / Facebook: https://www.facebook.com/unervirtual

Teléfonos: (03442) 421557 / Horarios: Lunes a viernes de 7 a 18 hs.